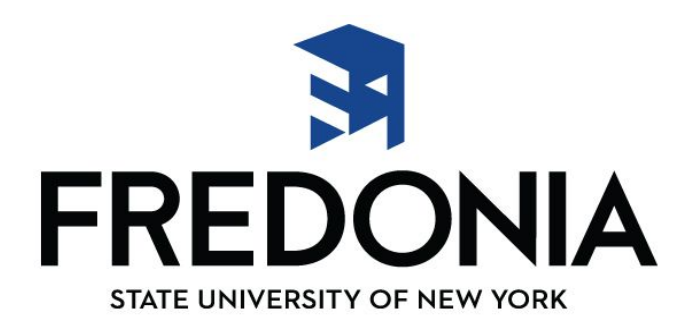

## Las instrucciones sobre cómo verificar el estado de su aplicación a Fredonia.

- 1. Ir a <u>www.fredonia.edu</u>
- 2. En la parte superior derecha de la página de Fredonia , haga clic en el menú desplegable pequeño sobre blanco, y seleccione "<u>Your Connection</u>".
- 3. Para iniciar la sesión , tendrá que tener su **Fredonia ID** # y el **PIN** . Estos se pueden encontrar en la tarjeta rosa que fue enviado a usted en su paquete de bienvenida cuando se aplicó por primera vez a Fredonia . Si usted está teniendo problemas para localizar esa carta , por favor llame a nuestra oficina al 800-252-1212 .
- 4. Una vez que haya iniciado sesión en la "Your Connection", se le pedirá que cree tres preguntas de seguridad, y tambien cambiar su PIN. Por favor escriba su PIN y guardarlo en un lugar seguro.
- 5. Ahora, haga clic en la pagina "Admissions Applicant"
- 6. Para continuación , haga clic en "Admissions Application"
- 7. Seleccione el término correcto de entrada ( es decir, de Otoño 2017)
- 8. Ahora será capaz de revisar su aplicacion. En la sección " *Requisitos* " en la parte inferior de la página, verá una lista de todos los requisitos necesarios que deben completarse para que un consejero de admisiones revisar su aplicación. Al lado de cada requisito es una columna de "*Recibido*". Si hemos recibido ese requisito para su aplicación , habrá una fecha en el cuadro al lado de ese requisito. Si la caja está vacía junto a la exigencia , significa que todavía estamos esperando esa información. Una vez que todos los requisitos necesarios son recibidos , un consejero de admisiones revisará su aplicación y tomar una decisión dentro de dos semanas .
- 9. Una vez que haya terminado de revisar el estado de su aplicación, es posible cerrar la sesión seleccionando "*EXIT*" en la parte superior derecha de la página . A continuación , cierra el navegador .